Comment utiliser Ip 2 Sat Sur les récepteurs

> ECHOLINK ZEN ECHOLINK ZEN PLUS ECHOLINK ZEN 2 ECHOLINK ZEN LITE 2 ECHOLINK ZEN 3 ECHOLINK ZEN 4 ECHOLINK ZEN 5

Remarque importante : Ip 2 Sat nécessite un abonnement IPTV Apollo valide pour fonctionner.

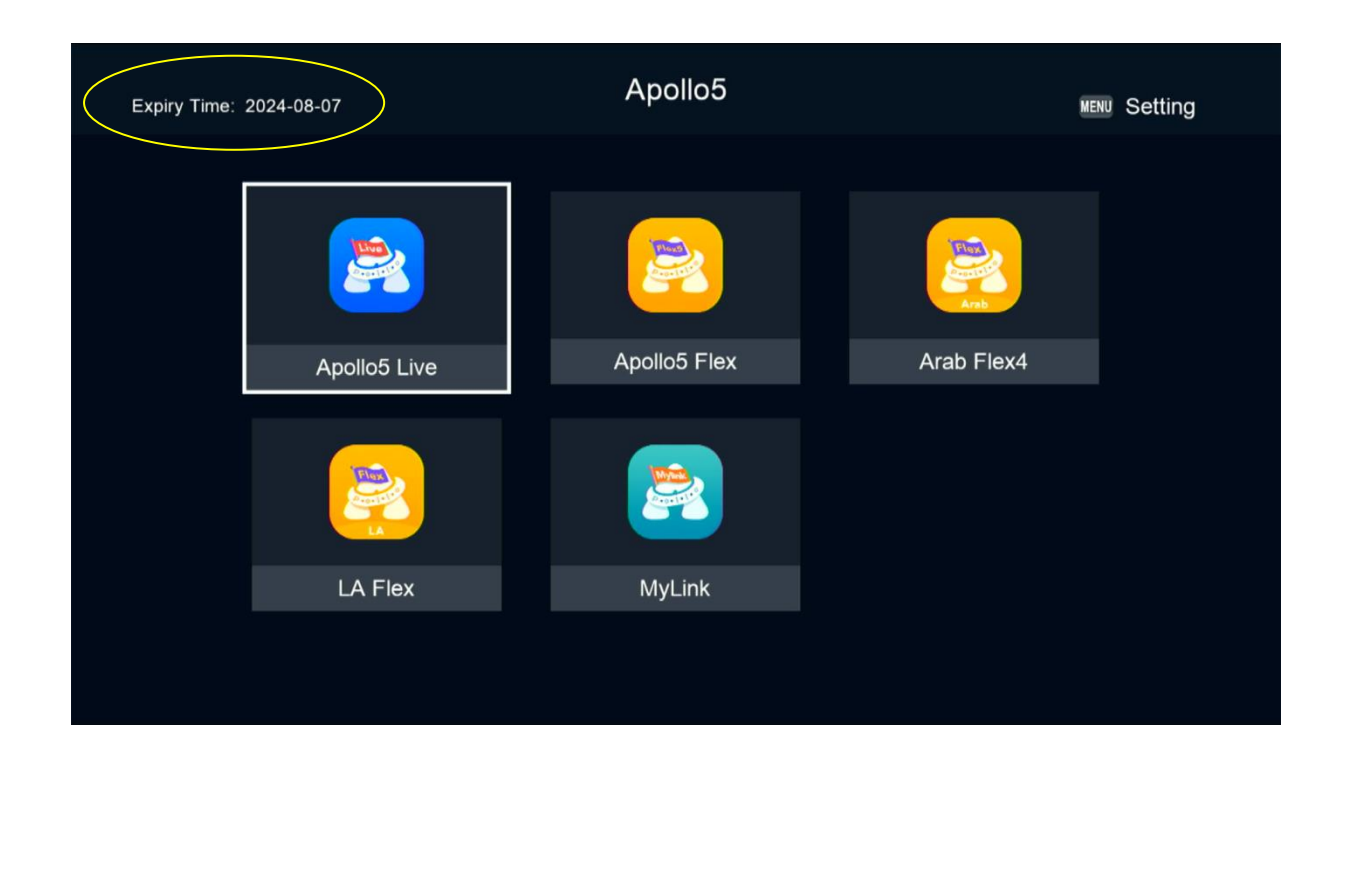

 Connectez votre récepteur à internet, puis appuyez sur le bouton Menu de votre télécommande pour accéder au Menu principal du récepteur.

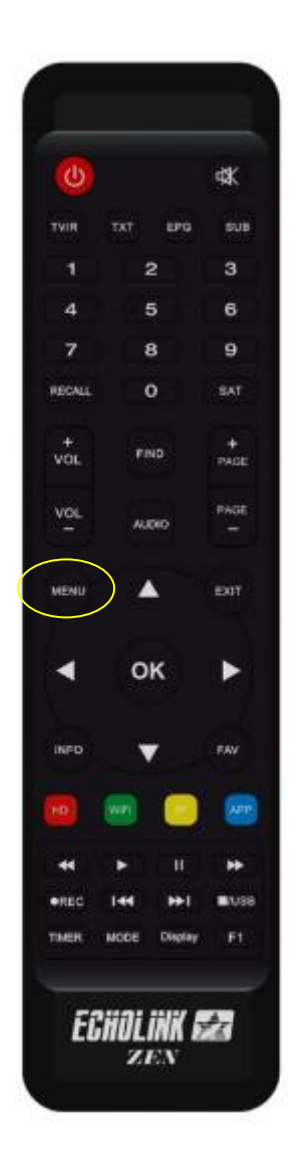

### 2. Sélectionnez ' Réglage Système '

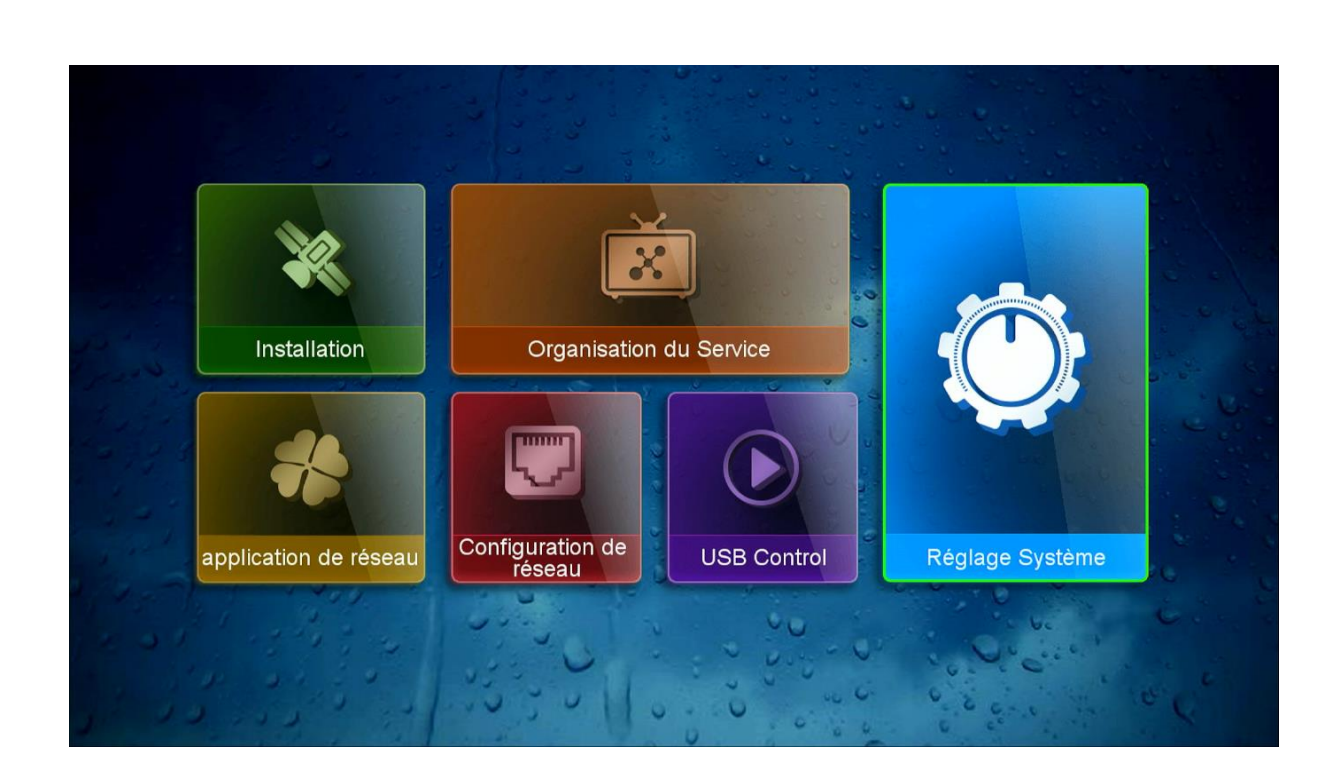

### 3. Appuyez sur ' Système '

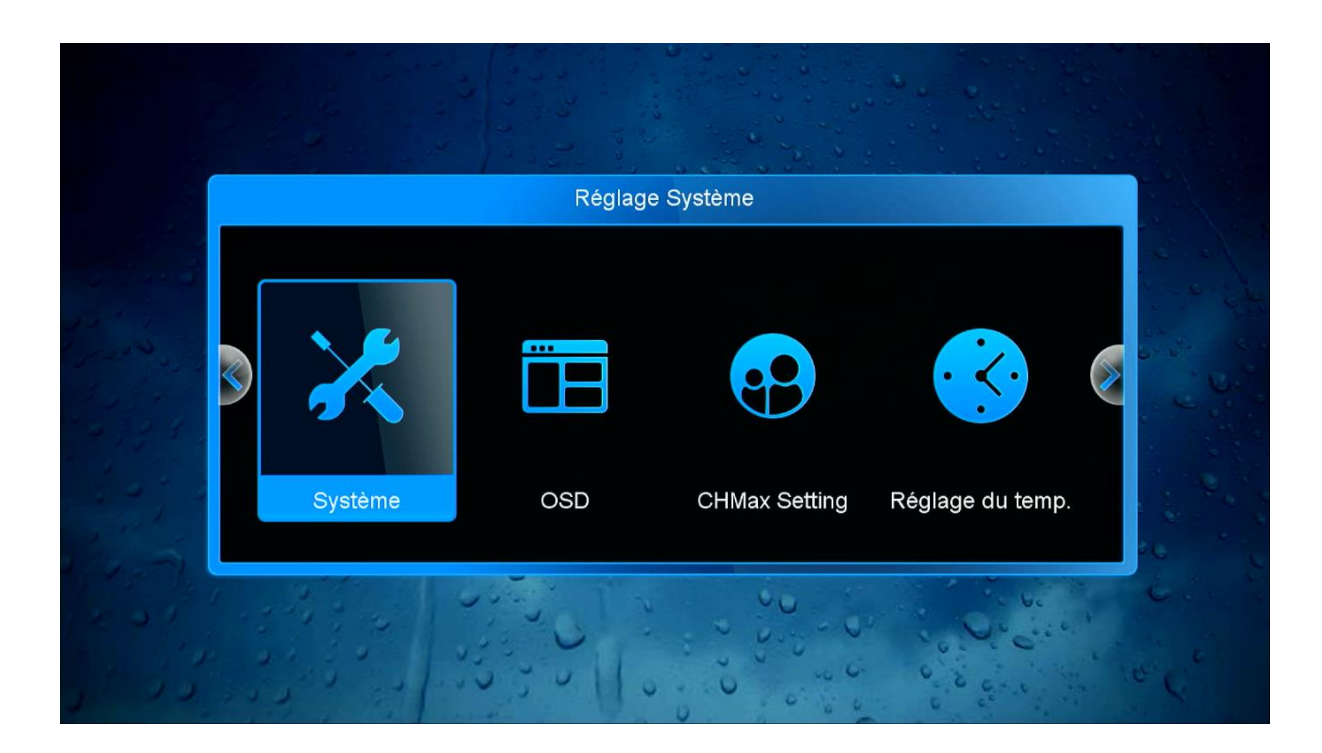

### 4. Vérifiez que l'option DVB To IPTV est activée

| Sy                       | stème       |                      |
|--------------------------|-------------|----------------------|
| Channel Name Auto Update | Activé      |                      |
| Front Panel Light        | 8           |                      |
| Channel List Type        | Simple List |                      |
| Change Channel Option    | Blank       |                      |
| N.X-TMS                  | 2 S         |                      |
| Auto Update              | Activé      | Martin Carton Martin |
| AutoLockAdult            | Activé      |                      |
| Dvb To Iptv 🧹            | Activé      |                      |
| Sat_2_IPTV Resolution    | Normal      |                      |
| Auto Update Youtube CFG  | Activé      |                      |
| Delay                    | Eteint      |                      |

# 5. Sélectionnez la qualité d'image en fonction de votre débit de connexion internet ou laissez-la en mode Normal.

| S                        | /stème      |   |
|--------------------------|-------------|---|
| Channel Name Auto Update | Activé      |   |
| Front Panel Light        | 8           |   |
| Channel List Type        | Simple List |   |
| Change Channel Option    | Blank       |   |
| N.X-TMS                  | 2 S         |   |
| Auto Update              | Activé      |   |
| AutoLockAdult            | Activé      |   |
| Dvb To Iptv              | Activé      |   |
| Sat_2_IPTV Resolution    | Normal      | > |
| Auto Update Youtube CFG  | Activé      |   |
| Delay                    | Eteint      |   |

| Channel Name Auto UpdateActivéFront Panel Light8Channel List TypeSimple ListChange Channel OptionBlankN.X-TMS2 SAuto UpdateActivéAuto UpdateActivéDvb To IptvActivéSat_2_IPTV ResolutionLowAuto Update Youtube CFGActivéDelayEteint                                                                                          |                          | Système      |   |
|----------------------------------------------------------------------------------------------------|--------------------------|--------------|---|
| Front Panel Light8Channel List TypeSimple ListChange Channel OptionBlankN.X-TMS2 SAuto UpdateActivéAutoLockAdultActivéDvb To IptvActivéSat_2_IPTV ResolutionLowAuto Update Youtube CFGActivéDelayEteint                                                                                                    | Channel Name Auto Update | Activé       |   |
| Channel List Type       Simple List         Change Channel Option       Blank         N.X-TMS       2 S         Auto Update       Activé         AutoLockAdult       Activé         Dvb To Iptv       Activé         Sat_2_IPTV Resolution       Low         Auto Update Youtube CFG       Activé         Delay       Eteint | Front Panel Light        | 8            |   |
| Change Channel Option       Blank         N.X-TMS       2 S         Auto Update       Activé         AutoLockAdult       Activé         Dvb To Iptv       Activé         Sat_2_IPTV Resolution       Low         Auto Update Youtube CFG       Activé         Delay       Eteint                                             | Channel List Type        | Simple List  |   |
| N.X-TMS 2 S<br>Auto Update Activé<br>AutoLockAdult Activé<br>Dvb To Iptv Activé<br>Sat_2_IPTV Resolution Low Activé<br>Auto Update Youtube CFG Activé<br>Delay Eteint                                                                                                    | Change Channel Option    | Blank        |   |
| Auto Update       Activé         AutoLockAdult       Activé         Dvb To Iptv       Activé         Sat_2_IPTV Resolution       Low         Auto Update Youtube CFG       Activé         Delay       Eteint                                                                                                    | N.X-TMS                  | 2 S          |   |
| AutoLockAdult     Activé       Dvb To Iptv     Activé       Sat_2_IPTV Resolution     Low       Auto Update Youtube CFG     Activé       Delay     Eteint                                                                                                    | Auto Update              | Activé       |   |
| Dvb To Iptv     Activé       Sat_2_IPTV Resolution     Low       Auto Update Youtube CFG     Activé       Delay     Eteint                                                                                                    | AutoLockAdult            | Activé       |   |
| Sat_2_IPTV Resolution <b>(</b> Low <b>)</b><br>Auto Update Youtube CFG Activé<br>Delay Eteint                                                                                                    | Dvb To Iptv              | Activé       |   |
| Auto Update Youtube CFG Activé Delay Eteint                                                                                                    | Sat_2_IPTV Resolution    | <b>k</b> Low | > |
| Delay Eteint                                                                                                    | Auto Update Youtube CFG  | Activé       |   |
|                                                                                                    | Delay                    | Eteint       |   |

| S                        | ystème      |     |
|--------------------------|-------------|-----|
| Channel Name Auto Update | Activé      |     |
| Front Panel Light        | 8           |     |
| Channel List Type        | Simple List |     |
| Change Channel Option    | Blank       |     |
| N.X-TMS                  | 2 S         |     |
| Auto Update              | Activé      |     |
| AutoLockAdult            | Activé      |     |
| Dvb To Iptv              | Activé      |     |
| Sat_2_IPTV Resolution    | High        | >   |
| Auto Update Youtube CFG  | Activé      |     |
| Delay                    | Eteint      |     |
|                          |             | 2/3 |

## Vous pouvez maintenant profiter de la diffusion des chaines préférées

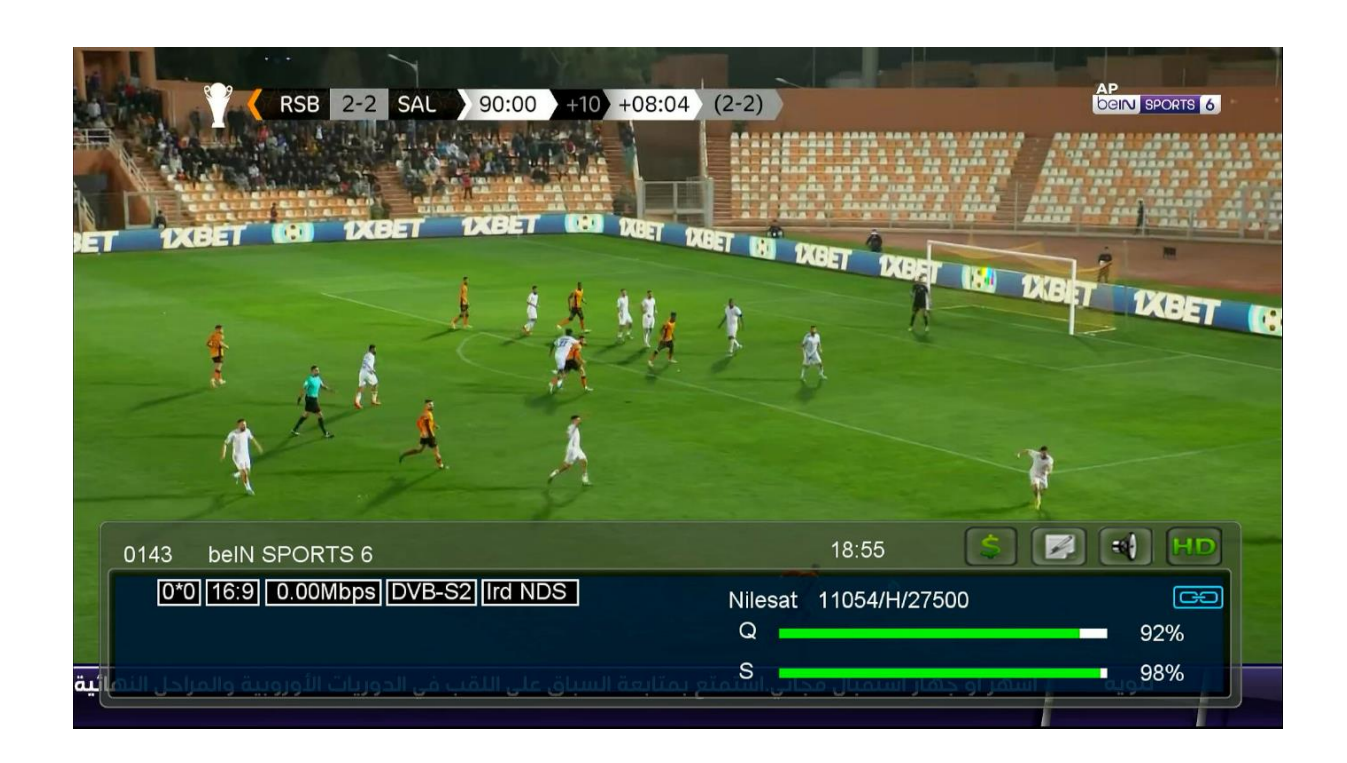

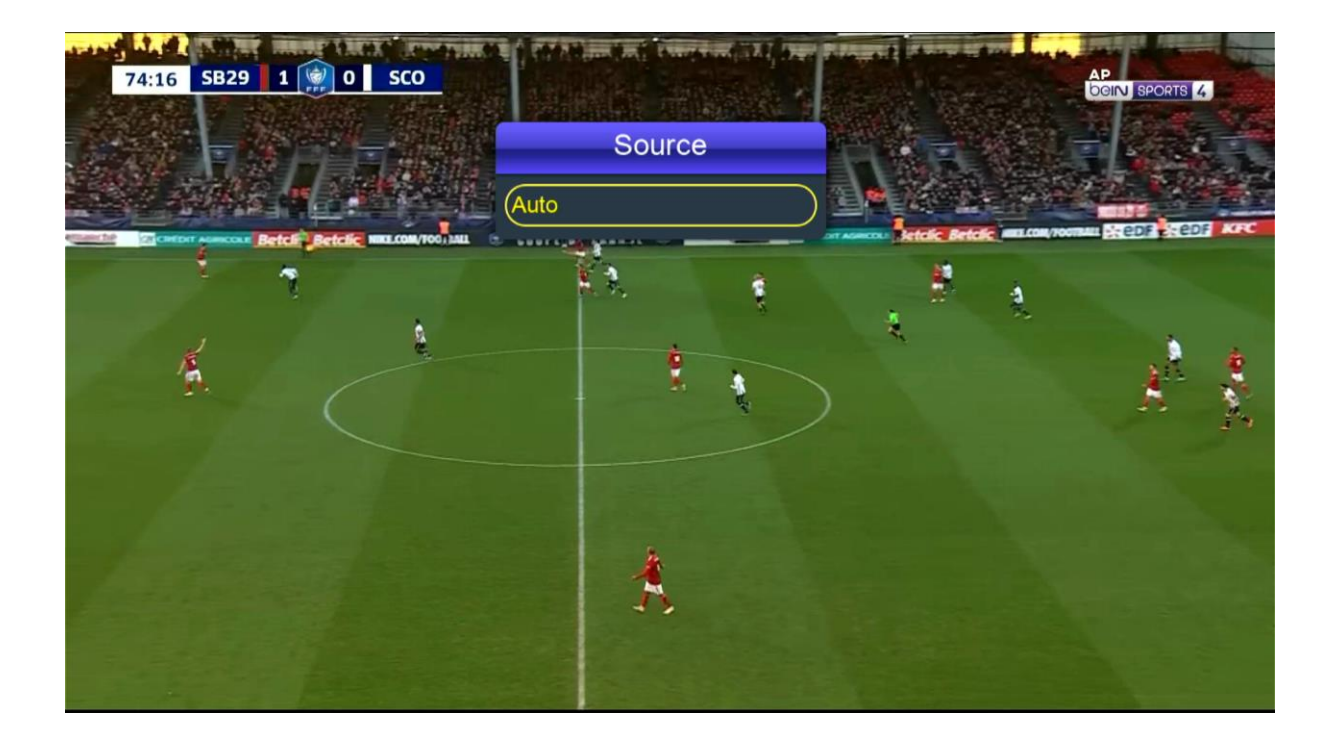

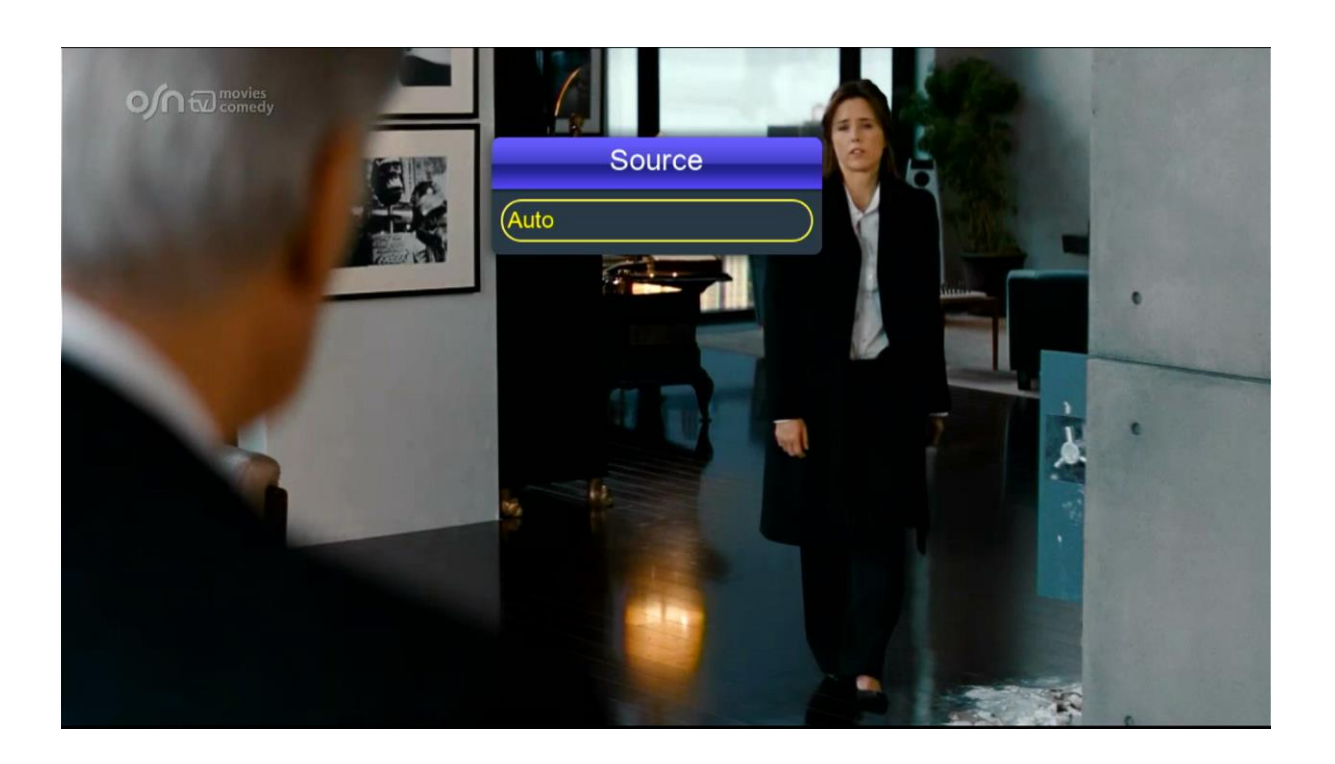

### Nous espérons que cet article sera utile